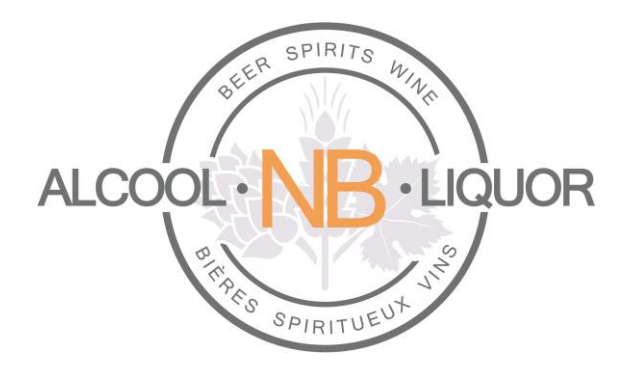

# **Online Ordering Platform**

# For Agents

Author:ANBL 2.0 TeamCreated:March 29, 2016Last Updated:June 27 2017Version:1.2

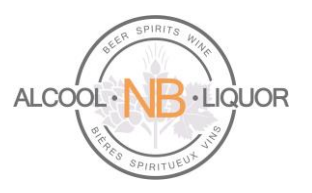

#### Table of Contents

| 3  |
|----|
| 4  |
| 5  |
| 7  |
| 16 |
| 22 |
| 26 |
| 28 |
| 32 |
|    |

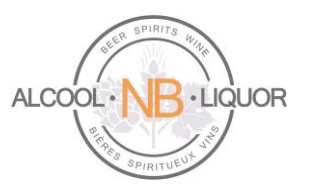

#### Introduction

This document describes the steps for Agents to place orders using ANBL's online ordering platform. Orders can be created and input any time of day from any location, using the Agent unique sign-on information.

Agents can place these types of orders:

- 1. ANBL Warehouse Delivery
- 2. Direct Delivery Beer
- 3. Corporate Store Pickup

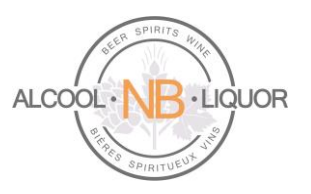

#### Log In and Log Out

#### To Log into k-ecommerce:

1. User will access k-ecommerce web site: https://orders-commandes.anbl.com

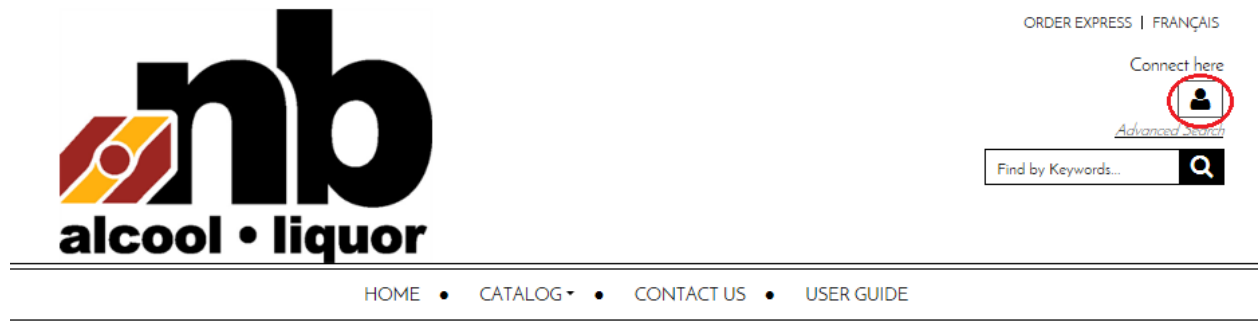

2. User will click on the Connect here icon and will select the "Open a Session" option from the drop down menu.

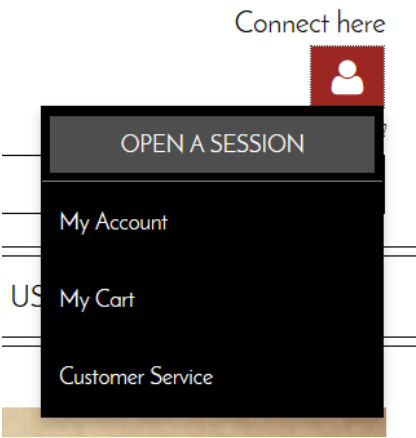

3. The user will enter their User Name and Password and click the LOGIN button. The user will receive an email inviting them to access the online ordering application. The Username is the Agent's unique Agent ID #. The email inviting the user to join the online ordering application will include a temporary password. Using this temporary password, the user will log into k-ecommerce for the first time.

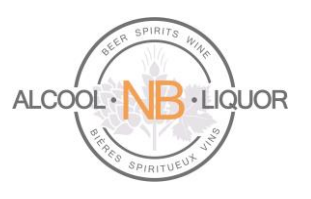

#### **RETURNING CUSTOMER?**

| Username : |                      |  |
|------------|----------------------|--|
| Password : | Password             |  |
|            | Remember my Username |  |
|            | - Stay logged        |  |

#### Log out of k-ecommerce:

To log out the user simply clicks on the icon and selects Close your session from the drop down menu.

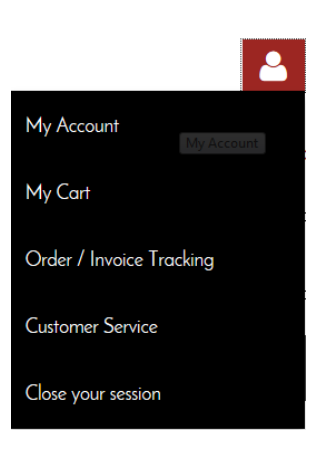

#### Navigating the Home Page

#### Select your language of choice:

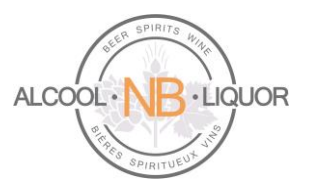

After the user logs into the system the first time they can change their preferred language of choice.

On the user's home page they can select English or Français on the top menu bar, changing the language of choice this way will cause the user to change to the preferred language of choice each time they log in.

#### ORDER EXPRESS | FRANÇAIS

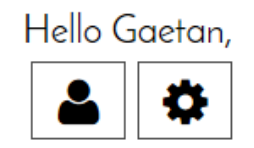

To make it a more permanent change the user can access the "My Profile" option located in the bottom of the home page:

| About ANBL | Account and Orders |
|------------|--------------------|
| ANBL.com   | My Account         |
| E-Flyer    | My Orders/Invoices |
| FAQs       | My Shopping Cart   |
| Contact Us | My Profile         |
|            | My Purchase Lists  |

When "My Profile" has been selected the system will open the My Profile page, there the user can select their language of choice, changing it in this page will make it a permanent change, the user will not be required to change to their language of choice each time they log into the system.

| First name                                                                                                    |     | Last name                                                                                                    |
|----------------------------------------------------------------------------------------------------|-----|----------------------------------------------------------------------------------------------------|
| Gaetan                                                                                                    |     | Savoie                                                                                                    |
|                                                                                                    |     |                                                                                                    |
| Company                                                                                                    |     | Email                                                                                                    |
| Epicerie Savoie                                                                                                    |     | marieclaude.landry@anbl.com                                                                                                    |
| Phone                                                                                                    | Ext | Fax                                                                                                    |
| (506) 445-2492                                                                                                    |     |                                                                                                    |
| Type of confirmation and billing emails           Html         iiii           W         I want to be warned when my orders are shipped |     | Communication language<br>English<br>Francis<br>anglish<br>anglish<br>anglis |
| Modify My Password                                                                                                    |     |                                                                                                    |
|                                                                                                    |     |                                                                                                    |

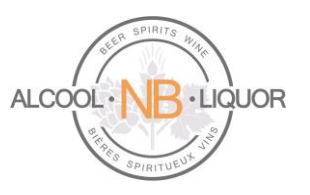

#### AGENT ORDER: ANBL Warehouse Delivery

Once logged into their account the user can select from the following menu options:

| ORDER TYPE<br>Agent - Select order types                                                                                                    |
|----------------------------------------------------------------------------------------------------|
| Hi Gaetan Savoie, what type of order you wish to fullfil:<br><ul> <li>Corporate Store Pickup</li> <li>ANBL Warehouse Delivery</li> <li>Direct Delivery Beer</li> </ul> |
| ОК                                                                                                    |

When ANBL Warehouse Delivery is chosen it will bring the user into their home page. There are different ways users can search for products:

At the top of the page the user will see the standard search, where they can search for a product by item description.

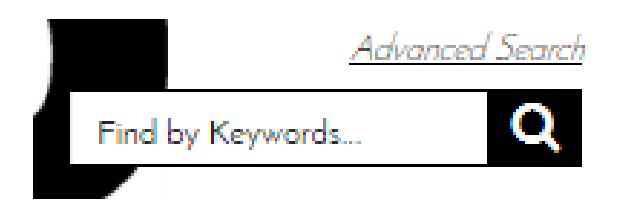

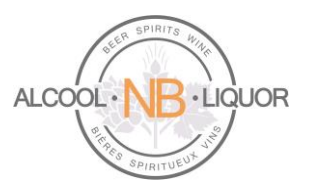

There is also an Advanced Search option:

#### ADVANCED SEARCH

| KEYWORDS                                           |               | CRITERIA<br>All words | • |
|----------------------------------------------------|---------------|-----------------------|---|
| SEARCH IN                                          |               |                       |   |
| Code (Product code, supplier code, UPC code, etc.) | ☑ Description | Category              |   |
| Product category<br>All                            | ·             |                       |   |
|                                                    | SEARCH        |                       |   |

The user can also search using the Catalog search option:

|                            | HOME • CATALOG •       |
|----------------------------|------------------------|
| BEER                       | BEER                   |
| NON LIQUOR<br>OTHER LIQUOR | ALE<br>HYBRID<br>LAGER |
| SPIRITS<br>WINE            | MIXED<br>OTHER         |
|                            |                        |
|                            |                        |

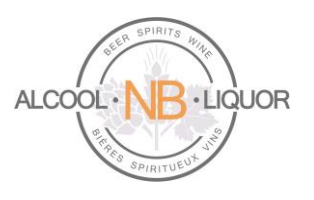

As the user searches for products the system will return options:

#### SEARCH RESULTS

#### Your search results for "yellow" 145 Result(s) Display type Results per page ~ 24 ~ Sort by Relevance YELLOW TAIL YELLOW TAIL YELLOW TAIL BIG YELLOW TAIL GIFT PACK 750ML SANGRIA 750ML BOLD RED 750ML SWEET RED ROO Code : 839743000868 Code : 839743001483 750ML Code 9322214009442 Code : 839743000806 \$13.99 /UNIT \$15.99 /UNIT \$13.99 /UNIT \$25.99 /UNIT QTY: UNIT QTY: UNIT QTY UNIT QTY: UNIT ADD 🔚 ADD 🔁 ADD 📜 ADD Qty multiple : 12 Qty multiple : 12 Qty multiple : 12 Qty multiple : 6 Qty avail. : 684 Qty avail. : 60 Qty avail. : 1140 Qty avail. : 0

### Please note that all retail prices are displayed without the Agent Commission. Agent Commission will be calculated and applied when the order is placed.

When the user locates the specific product they would like to order the user will input an order quantity

and click on the shopping cart button, this will add the product to the users' order. Quantities for items shipped from ANBL's Central Warehouse must be in full cases.

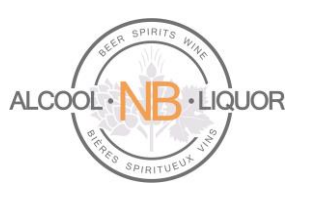

| YELLOW TAIL<br>BUBBLES ROSE<br>750ML<br>Code : 839743000547<br>\$14.99 /UNIT |
|------------------------------------------------------------------------------|
|                                                                              |
| Qty multiple : 6<br>Qty avail. : 360                                         |

The minimum quantity to order is specified under the Cart as the Qty multiple (e.g. in this example 6). The Qty available in the warehouse is also displayed (e.g. 360).

If a user inputs the wrong case quantity the system will display a message box with the proper case quantity.

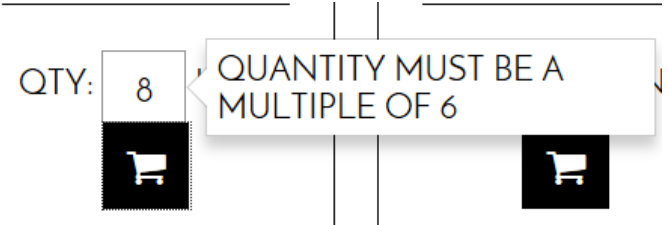

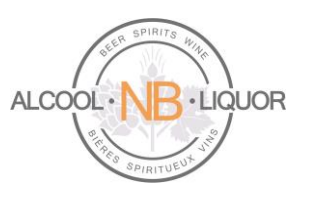

| La deservationes de la deservationes de la deservationes de |
|----------------------------------------------------------------------------------------------------|
| YELLOW TAIL<br>BUBBLES ROSE<br>750ML<br>Code : 839743000547<br>\$14.99 /UNIT                                                                                                    |
| QTY: 6 UNIT<br>ADD -<br>Qty multiple : 6<br>Qty avail. : 360                                                                                                    |

As items are being added to the cart the user can at any point look to see what has been selected for the shopping cart.

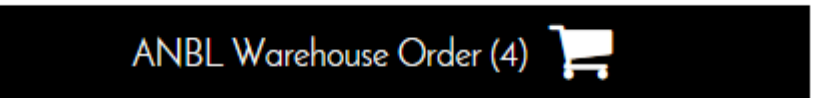

By clicking on this the user can see what is in the shopping cart:

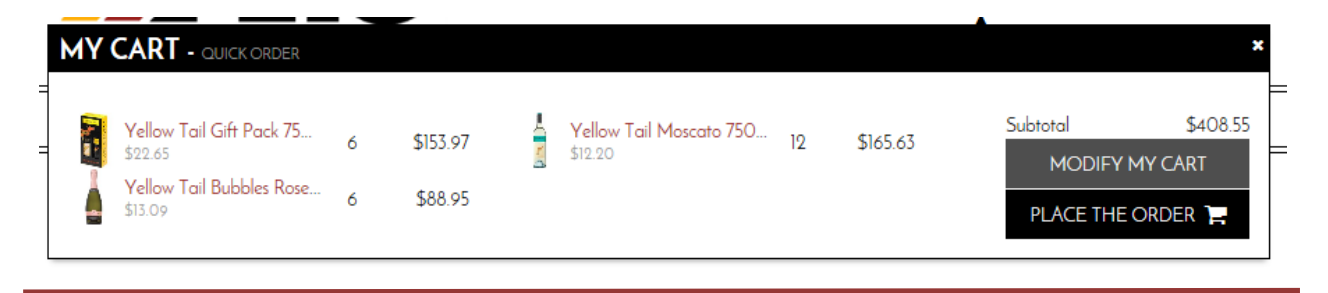

#### ANBL Online Ordering Platform

ANBL Confidential. Not intended for public distribution.

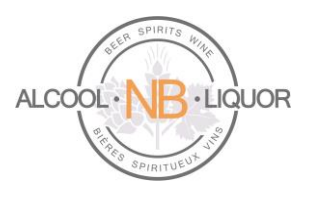

To make modifications to the selected items the user can click on the Modify My Cart option:

|     | CONTINUE SHOPPING                                       | UPDATE SHOPPING C | ART      |   | PLACE THE ORDER 📜 |          |
|-----|---------------------------------------------------------|-------------------|----------|---|-------------------|----------|
|     | YELLOW TAIL GIFT PACK 750ML<br>9322214009442<br>\$22.65 | - <u>6</u> +      | \$135.90 | × | TOTALS            |          |
|     | COMMENT                                                 |                   |          |   | Subtotal          | \$360.84 |
| ADD |                                                         |                   |          |   | Bottle Deposit    | \$6.00   |
| 4   | YELLOW TAIL MOSCATO 750ML                               | - 10 +            | \$146.40 | × | HST on Sales      | \$46.91  |
|     | \$19.90<br>\$19.90                                      |                   |          |   | Total             | \$413.75 |
| ADD | COMMENT                                                 |                   |          |   | PLACE THE ORDER   | F        |
| 1   | YELLOW TAIL BUBBLES ROSE 750ML<br>839743000547          | - 6 +             | \$78.54  | × |                   |          |
|     | \$13.09                                                 |                   |          |   |                   |          |
|     |                                                         |                   |          |   |                   |          |

Here the user can increase or decrease the quantity ordered, they can remove the product completely, they can choose to return to the previous menu and continue shopping or they can place the order.

When the user selects "Place the order" the user will be redirected to the order page. Here the user can confirm their billing information, shipping information, shipping method, review the order and then confirm the order.

This page allows a user to update the Email address where the order confirmation will be sent, but please note that changing the Email address on the order page will update the user's Email on the profile page.

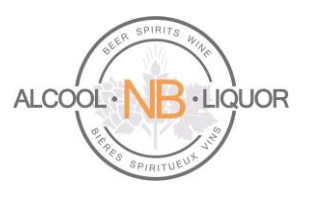

#### PLACE THE ORDER

| RILLING INFO                                                                                                    | RMATION                      |              |              |          |
|----------------------------------------------------------------------------------------------------|------------------------------|--------------|--------------|----------|
|                                                                                                    |                              |              |              |          |
| *Email                                                                                                    | Address                      |              | Phone        | Ext      |
| john.doe@hotmail.co                                                                                                    | m                            |              |              |          |
| Title                                                                                                    |                              |              | Fax          |          |
| Mr.                                                                                                    | City                         |              | r            |          |
| *First name                                                                                                    |                              |              |              |          |
| John                                                                                                    | Country                      |              |              |          |
| *Last name                                                                                                    | Canad                        | a 🗸          |              |          |
| Doe                                                                                                    | Province                     | e / State    |              |          |
| Company                                                                                                    | New B                        | Irunswick 🔽  |              |          |
| John Doe Company                                                                                                    | Zip / Po                     | stal code    |              |          |
|                                                                                                    |                              |              |              |          |
|                                                                                                    |                              |              |              |          |
|                                                                                                    |                              |              |              |          |
| SHIPPING INFO                                                                                                    | DRMATION                     |              |              |          |
| Same as Billing Info                                                                                                    | ormation                     |              |              |          |
|                                                                                                    |                              |              |              |          |
|                                                                                                    |                              |              |              |          |
|                                                                                                    |                              | MODIFY MY OR | DER          |          |
|                                                                                                    |                              |              |              |          |
|                                                                                                    |                              |              |              |          |
| SHIPPING MET                                                                                                    | HOD                          |              |              |          |
|                                                                                                    |                              |              |              |          |
| Delivery Corporate                                                                                                    | Warehouse                    |              |              |          |
|                                                                                                    |                              |              |              |          |
| ORDER INFOR                                                                                                    | MATION                       |              |              |          |
|                                                                                                    |                              |              |              |          |
| Shipping instructions                                                                                                    |                              |              |              |          |
|                                                                                                    |                              |              |              |          |
|                                                                                                    |                              |              |              |          |
|                                                                                                    | W                            |              |              |          |
|                                                                                                    |                              |              |              |          |
|                                                                                                    | Description                  | Quantity     | Price        | Subtotal |
|                                                                                                    | Yellow Tail Gift Pack 750ml  | 6            | \$22.65/UNIT | \$135.90 |
|                                                                                                    | Product Code : 9322214009442 |              |              |          |
| Ten 😜 💈                                                                                                    |                              |              |              |          |
| 🖾 🚩 👔                                                                                                    |                              |              |              |          |
| press to de stat                                                                                                    |                              |              |              |          |
|                                                                                                    | Yellow Tail Moscato 750ml    | 12           | \$12.20/UNIT | \$146.40 |
| A                                                                                                    | Product Code : 839743000646  |              |              |          |
| [and the set of the set of the se |                              |              |              |          |
| 100 m                                                                                                    |                              |              |              |          |
|                                                                                                    |                              |              |              |          |

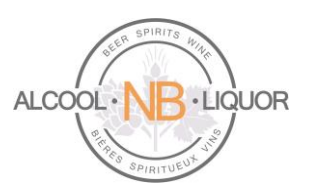

| MODIFY MY ORDER Subtotal \$360<br>Agent Commission \$-28<br>Bottle Deposit \$60<br>HST on Sales \$43<br>Total \$38 | MODIFY MY ORDER<br>Subtotal \$360.4<br>Agent Commission \$-28.4<br>Bottle Deposit \$6.0<br>HST on Sales \$43.<br>Total \$381.<br>PAYMENT INFORMATION |                | Yellow Tail Bubbles Rose 750ml<br>Product Code : 839743000547 | 6              | \$13.09/UNIT     | \$78.54  |
|----------------------------------------------------------------------------------------------------|----------------------------------------------------------------------------------------------------|----------------|---------------------------------------------------------------|----------------|------------------|----------|
| Agent Commission \$-28<br>Bottle Deposit \$6.<br>HST on Sales \$43<br>Total \$38                                   | Agent Commission \$-28.1<br>Bottle Deposit \$6.0<br>HST on Sales \$43.<br>Total \$381.                                                               | MODIFY MY ORDE | R                                                             |                | Subtotal         | \$360.84 |
| Bottle Deposit \$6.<br>HST on Sales \$43<br>Total \$38                                                             | Bottle Deposit \$6.0<br>HST on Sales \$43.<br>Total \$381.<br>PAYMENT INFORMATION                                                                    |                | •                                                             |                | Agent Commission | \$-28.87 |
| HST on Sales \$4.                                                                                                  | HST on Sales \$43.<br>Total \$381.<br>PAYMENT INFORMATION                                                                                            |                |                                                               |                | Bottle Deposit   | \$6.00   |
| Total \$38                                                                                                    | Total \$381.                                                                                                    |                |                                                               |                | HST on Sales     | \$43.15  |
|                                                                                                    | PAYMENT INFORMATION                                                                                                    |                |                                                               |                | Total            | \$381.12 |
| On Account                                                                                                    |                                                                                                    |                | co                                                            | NFIRM MY ORDER |                  |          |

A user can click Modify my order to add, remove items to the order or change a quantity.

When the user selects "Confirm the Order" the user will be provided with a message that their order has been successfully processed.

### YOUR ORDER HAS BEEN SUCCESSFULLY PROCESSED. THANK YOU FOR YOUR ORDER.

| Your web order number is 120                                                                                                 |
|----------------------------------------------------------------------------------------------------|
|                                                                                                    |
| You can click here to print your order confirmation for your records. You will also receive an order confirmation via email. |
| If you have any questions or comments please let us know.                                                                    |
| To continue shopping, please click here.                                                                                     |
| The ANBL team                                                                                                    |

The user is provided with a web order number, that the user can click on to view the details of the order. An order confirmation will also be e-mailed to the user.

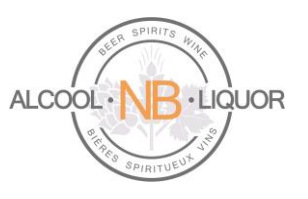

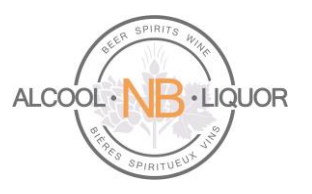

#### AGENT ORDER: Direct Delivery Beer

To place an order for Direct Delivery Beer the user must select the proper order type. (If the user is already logged into their account they can simply select "Change Order Type" from the top of the page.)

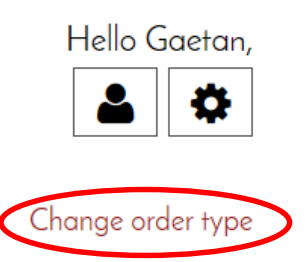

| ORDER TYPE<br>Agent - Select order types                                                                                                    |
|----------------------------------------------------------------------------------------------------|
| Hi Gaetan Savoie, what type of order you wish to fullfil:<br><ul> <li>Corporate Store Pickup</li> <li>ANBL Warehouse Delivery</li> <li>Direct Delivery Beer</li> </ul> |
| Select a vendor:<br>Molson<br>Labatt<br>Moosehead                                                                                                    |
| OK CANCEL                                                                                                    |

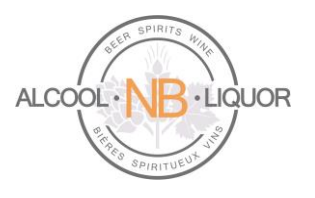

Once the user has selected Direct Delivery Beer they will then need to select the Vendor they want to order from.

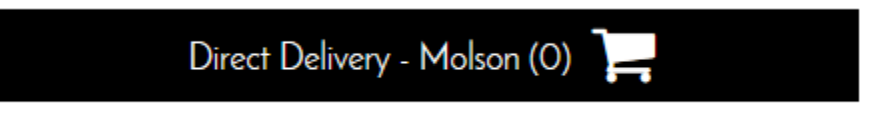

Once the Vendor has been selected the system will only allow the user to order direct delivery products from that Vendor.

Please note that all retail prices are displayed without the Agent Commission. Agent Commission will be calculated and applied when the order is placed.

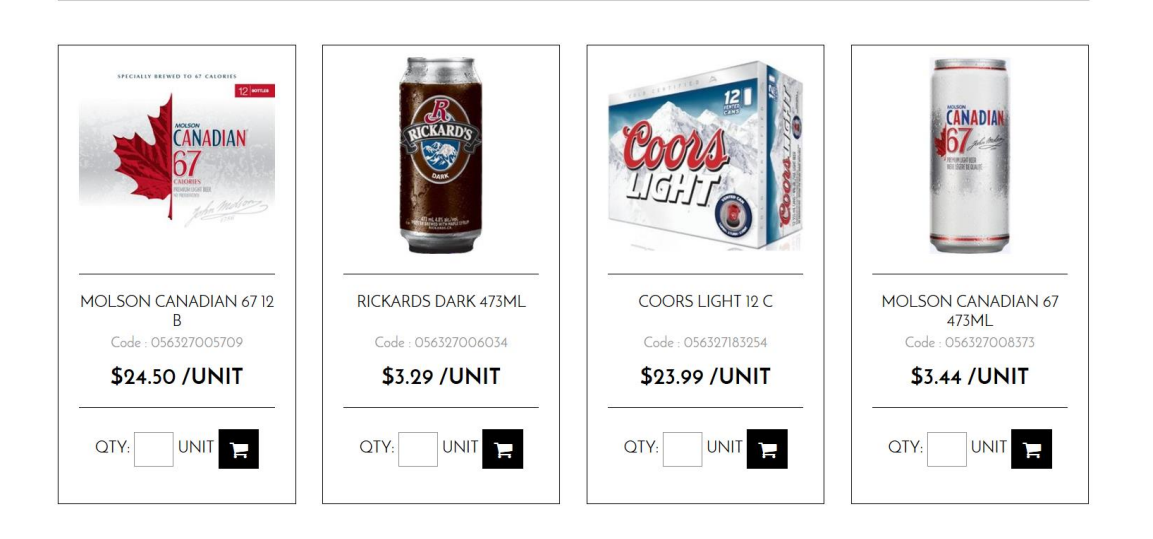

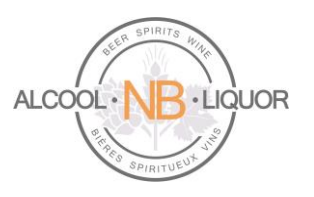

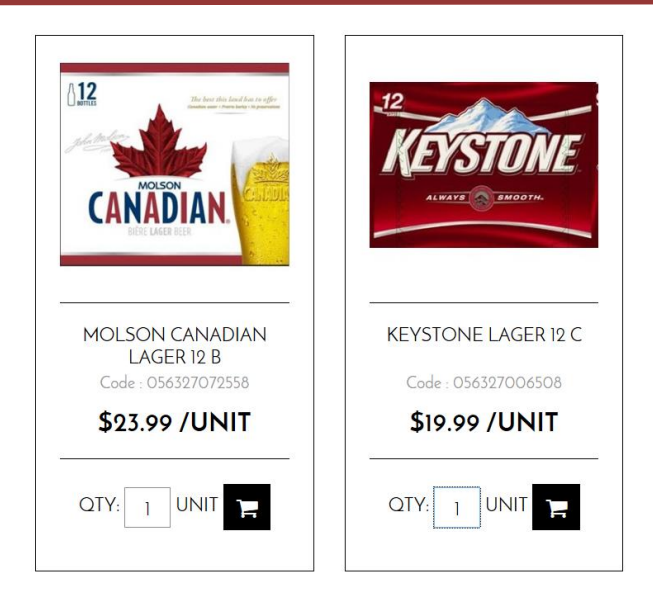

Once the user has selected items to purchase the system will sum the number of items and that will display in the top task bar, by clicking on the summary shopping cart the user will have the option to "Modify My Cart" or "Place the Order".

|                             |   | Direc    | :t De | elivery – Molsor               | n (3) | Г       |                      |          |
|-----------------------------|---|----------|-------|--------------------------------|-------|---------|----------------------|----------|
| MY CART - QUICK ORDER       |   |          |       |                                |       |         |                      | ×        |
| Coors Altitude 12 C         | 5 | \$127.65 |       | Coors Altitude 473ml<br>\$3.14 | 12    | \$42.68 | Subtotal<br>MODIEX N | \$285.49 |
| Coors Light 12 B<br>\$20.17 | 5 | \$115.16 | _     |                                |       |         | PLACE THE            |          |

If the user selects "Modify My Cart" a summary of the current order will display where the user can make modifications to the current selections. By clicking on the "-" or "+" sign the user can increase or decrease order quantities, also by clicking on the "**x**" the user can delete that particular line item from the order, the system will ask "Are you sure you want to remove this product?" with a yes/no option for the user to select.

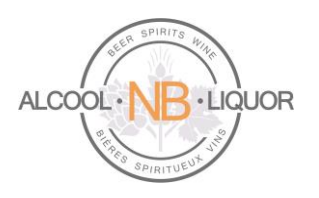

|            | CONTINUE SHOPPING                                     | UPDATE SHOPPING C                            | ART      |                | PLACE THE ORDER 🃜 |          |
|------------|-------------------------------------------------------|----------------------------------------------|----------|----------------|-------------------|----------|
|            | COORS ALTITUDE <u>12 C</u><br>056327009646<br>\$22.38 | - 5 +                                        | \$111.90 | ×              | TOTALS            |          |
| ADD C      | OMMENT                                                |                                              |          |                | Subtotal          | \$250.43 |
|            |                                                       |                                              |          |                | Agent Commission  | \$-20.03 |
| â          | COORS ALTITUDE 473ML                                  | <u>S ALTITUDE 473ML</u><br>7009493 \$37.68 × | ×        | Bottle Deposit | \$13.20           |          |
|            | 05632/009493                                          |                                              |          | HST on Sales   | \$29.95           |          |
|            | ۵J.14                                                 |                                              |          |                | Total             | \$273.55 |
| ADD C      | OMMENT                                                |                                              |          |                | PLACE THE ORDER   | )E       |
| <u>~</u> 6 | COORS LIGHT 12 B<br>056327182554<br>\$20.17           | - 5 +                                        | \$100.85 | ×              |                   |          |

#### ADD COMMENT

From this window the user can select "Continue Shopping", "Update Shopping Cart" or "Place the Order". If the user is satisfied with the order they can select "Place the Order" which will bring the user to the Place the Order window. Here the user can confirm their billing information, shipping information, shipping method, review the order and then confirm the order.

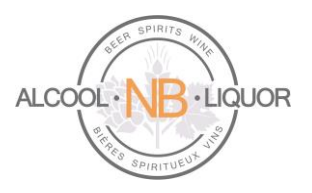

#### PLACE THE ORDER

| <b>BILLING INFORI</b>  | MATION                                             |                   |              |          |
|------------------------|----------------------------------------------------|-------------------|--------------|----------|
| *Email                 |                                                    | Address           | Phone        | Ext      |
| john.doe@hotmail.com   | ı                                                  |                   |              |          |
| Title                  |                                                    |                   | Fax          |          |
| Mr.                    |                                                    | City              |              |          |
| *First name            |                                                    |                   |              |          |
| John                   |                                                    | Country           |              |          |
| *Last name             | ,                                                  | Canada 🖂          |              |          |
| Doe                    |                                                    | Province / State  |              |          |
| Company                |                                                    | New Brunswick     |              |          |
| John Doe Company       |                                                    | Zip / Postal code |              |          |
|                        |                                                    |                   |              |          |
|                        |                                                    |                   |              |          |
|                        |                                                    |                   |              |          |
| SHIPPING INFO          | RMATION                                            |                   |              |          |
| Same as Billing Inform | mation                                             |                   |              |          |
|                        |                                                    |                   |              |          |
| SHIPPING METH          | IOD                                                |                   |              |          |
| Oirect Delivery        |                                                    |                   |              |          |
| ORDER INFORM           | MATION                                             |                   |              |          |
| Shipping instructions  |                                                    |                   |              |          |
| Shipping instructions  |                                                    |                   |              |          |
|                        |                                                    |                   |              |          |
|                        |                                                    |                   |              |          |
| ORDER REVIEW           | /                                                  |                   |              |          |
|                        | Description                                        | Quantity          | Price        | Subtotal |
|                        | Coors Altitude 12 C                                | 5                 | \$22.38/UNIT | \$111.90 |
|                        | Product Code : US632/UU964                         | 40                |              |          |
|                        | Coors Altitude 473ml<br>Product Code · 05639700944 | 12                | \$3.14/UNIT  | \$37.68  |
|                        |                                                    |                   |              |          |

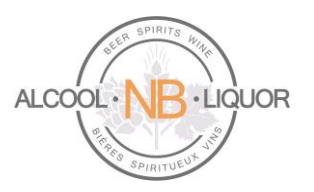

| Control of the second second s | oors Light 12 B<br>oduct Code : 056327182554 | 5                | \$20.17/UNIT     | \$100.85 |
|----------------------------------------------------------------------------------------------------|----------------------------------------------|------------------|------------------|----------|
|                                                                                                    |                                              |                  | Subtotal         | \$250.43 |
|                                                                                                    |                                              |                  | Agent Commission | \$-20.03 |
|                                                                                                    |                                              |                  | Bottle Deposit   | \$13.20  |
|                                                                                                    |                                              |                  | HST on Sales     | \$29.95  |
|                                                                                                    |                                              |                  | Total            | \$273.55 |
| PAYMENT INFOR                                                                                                    | MATION                                       |                  |                  |          |
| <ul> <li>On Account</li> </ul>                                                                                                    |                                              |                  |                  |          |
|                                                                                                    |                                              | CONFIRM MY ORDER |                  |          |

When the user selects "Confirm the Order" the user will be provided with a message that their order has been successfully processed.

YOUR ORDER HAS BEEN SUCCESSFULLY PROCESSED. THANK YOU FOR YOUR ORDER.

| Your web order number is W128<br>Order date: Wednesday, Mart 30, 2016 : 1:08 PM                                              |
|----------------------------------------------------------------------------------------------------|
|                                                                                                    |
| You can click here to print your order confirmation for your records. You will also receive an order confirmation via email. |
| If you have any questions or comments, please let us know.                                                                   |
| To continue shopping, please click here.                                                                                     |
| The ANBL team                                                                                                    |

The user is provided with a web order number, that the user can click on to view the details of the order. An order confirmation will also be e-mailed to the user.

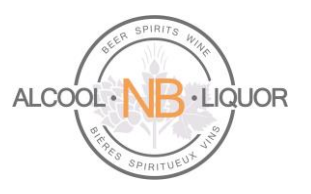

#### AGENT ORDER: Corporate Store Pick Up

To place an order for Corporate Store Pickup the user must select the proper order type. (If the user is already logged into their account they can simply select "Change Order Type" from the top of the page.)

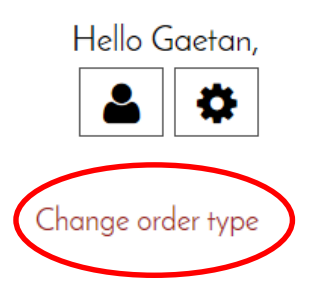

| ORDER TYPE<br>Agent - Select order types                                                             |
|----------------------------------------------------------------------------------------------------|
| Hi Gaetan Savoie, what type of order you wish to fullfil: <ul> <li>Corporate Store Pickup</li> </ul> |
| 014 - Edmundston                                                                                     |
| <ul> <li>ANBL Warehouse Delivery</li> <li>Direct Delivery Beer</li> </ul>                            |
| OK CANCEL                                                                                            |

Here the user can select items that are available for purchase and arrange a pick up from the local Corporate Retail Outlet.

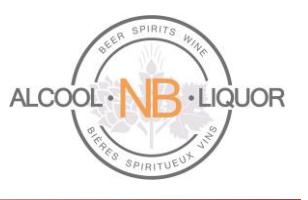

Please note that all retail prices are displayed without the Agent Commission. Agent Commission will be calculated and applied when the order is placed.

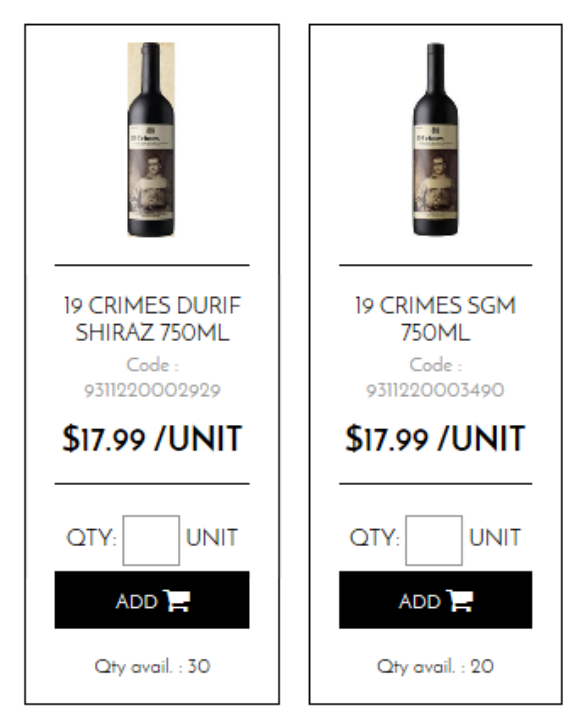

The Qty available is the quantity available in the selected store (e.g. in this example store 014 - Edmunston). To view the Qty available in other stores, click Change order type and select another store.

Once the user has selected items to purchase the system will sum the number of items and that will display in the top task bar, by clicking on the summary shopping cart the user will have the option to "Modify My Cart" or "Place the Order".

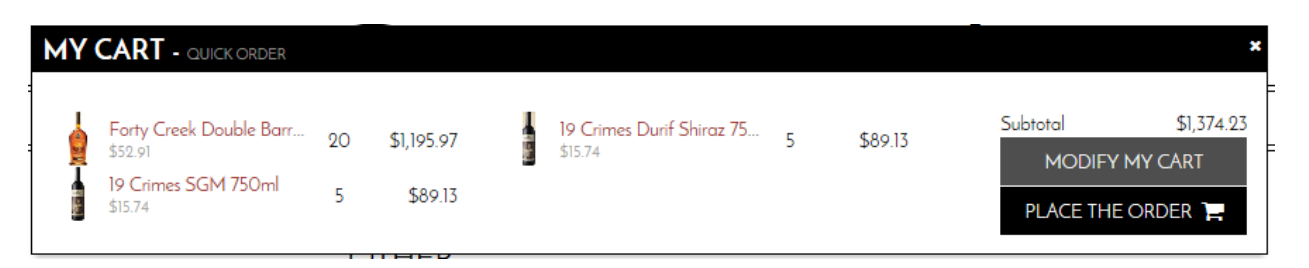

If the user selects "Modify My Cart" a summary of the current order will display where the user can make modifications to the current selections. By clicking on the "-" or "+" sign the user can increase or decrease order quantities, also by clicking on the "x" the user can delete that particular line item from the order, the system will ask "Are you sure you want to remove this product?" with a yes/no option for the user to select.

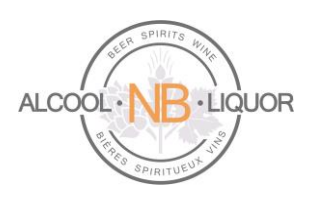

|       | CONTINUE SHOPPING                                          | UPDATE SHOPPING | CART           |   | PLACE THE ORDER       |
|-------|------------------------------------------------------------|-----------------|----------------|---|-----------------------|
|       | FORTY CREEK DOUBLE BARREL 750ML<br>069321003909<br>\$52.91 | - 20 +          | \$1,058.2<br>O | × | TOTALS                |
|       | COMMENT                                                    |                 |                |   | Subtotal \$1,215.60   |
| ADD ( |                                                            |                 |                |   | Bottle Deposit \$6.00 |
|       | 19 CRIMES DURIF SHIRAZ 750ML                               | - <b>F</b> +    | \$78.70        | × | HST on Sales \$158.03 |
|       | 9311220002929                                              |                 | 4.00.0         |   | Total \$1,379.63      |
| ADD   | COMMENT                                                    |                 |                |   | PLACE THE ORDER       |
|       | 19 CRIMES SGM 750ML                                        | - 5 +           | \$78.70        | × |                       |
|       | \$15.74                                                    |                 |                |   |                       |
| ADD   | COMMENT                                                    |                 |                |   |                       |

From this window the user can select "Continue Shopping", "Update Shopping Cart" or "Place the Order". If the user is satisfied with the order they can select "Place the Order" which will bring the user to the Place the Order window. Here the user can confirm their billing information, shipping information, shipping method, provide instructions for the store, review the order and then confirm the order.

The Shipping Information will indicate the store where the order will be available for pickup.

#### PLACE THE ORDER

| <b>BILLING INFORMATION</b>                                                                |                                      |              |     |
|-------------------------------------------------------------------------------------------|--------------------------------------|--------------|-----|
| *Email<br>john.doe@hotmail.com<br>Title<br>Mr.<br>First name<br>John<br>*Last name<br>Doe | Address<br>City<br>Country<br>Canada | Phone<br>Fax | Ext |
| Company                                                                                   | New Brunswick<br>Zip / Postal code   |              |     |

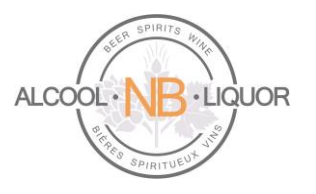

| SHIPPING INFORMATION |                |     |  |
|----------------------|----------------|-----|--|
| Description          | First name     |     |  |
| Edmundston           |                |     |  |
| Address              | Last name      |     |  |
| ANBL - Store # 014   |                |     |  |
| 575 Victoria Street  | Company        |     |  |
| City                 |                |     |  |
| Edmundston           | Phone          | Ext |  |
| Country              | (506) 737-4281 |     |  |
| Canada 🗸             | Fax            |     |  |
| Province / State     | (506) 737-4280 |     |  |
| New Brunswick        |                |     |  |
| Zip / Postal code    |                |     |  |
| E3V 3M8              |                |     |  |
|                      |                |     |  |
| SHIPPING METHOD      |                |     |  |

Store Pickup

#### ORDER INFORMATION

Shipping instructions

| ORDER REVIEW    | N                                                              |          |                  |            |
|-----------------|----------------------------------------------------------------|----------|------------------|------------|
|                 | Description                                                    | Quantity | Price            | Subtotal   |
|                 | Forty Creek Double Barrel 750ml<br>Product Code : 069321003909 | 20       | \$52.91/UNIT     | \$1,058.20 |
|                 | 19 Crimes Durif Shiraz 750ml<br>Product Code : 9311220002929   | 5        | \$15.74/UNIT     | \$78.70    |
|                 | 19 Crimes SGM 750ml<br>Product Code : 9311220003490            | 5        | \$15.74/UNIT     | \$78.70    |
|                 |                                                                |          |                  |            |
| MODIFY MY ORDER |                                                                |          | Subtotal         | \$1,215.60 |
|                 |                                                                |          | Agent Commission | \$-97.25   |
|                 |                                                                |          | Bottle Deposit   | \$6.00     |
|                 |                                                                |          | HST on Sales     | \$145.38   |
|                 |                                                                |          | Total            | \$1,269.73 |

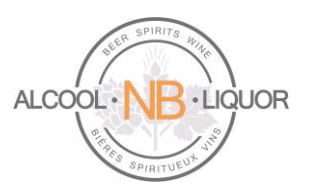

| PAYMENT INFORMATION |  |  |  |
|---------------------|--|--|--|
| On Account          |  |  |  |
|                     |  |  |  |

When the user selects "Confirm the Order" the user will be provided with a message that their order has been successfully processed.

## YOUR ORDER HAS BEEN SUCCESSFULLY PROCESSED. THANK YOU FOR YOUR ORDER.

| Your web order number is W128<br>Order date: Wednesday, Mand 30, 2016 : 1:08 PM                                              |
|----------------------------------------------------------------------------------------------------|
|                                                                                                    |
| You can click here to print your order confirmation for your records. You will also receive an order confirmation via email. |
| If you have any questions or comments please let us know.                                                                    |
| To continue shopping, please click here.                                                                                     |
| The ANBL team                                                                                                    |

The user is provided with a web order number, that the user can click on to view the details of the order. An order confirmation will also be e-mailed to the user.

#### **Clearing The Content of a Cart**

If you wish to clear your shopping cart and start your order over from an empty cart, select "My Account" from the main page once logged into your account

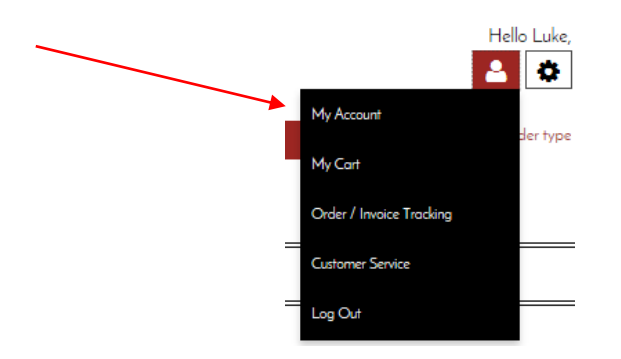

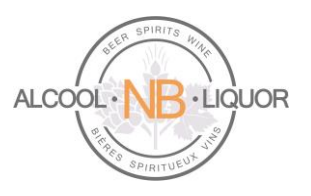

Click on "My Shopping Carts" from the list below,

### MY ACCOUNT KILPATRICK HOUSE INC.

Here, you can access and modify your current orders and carts. This section also concerns products you ordered in the past.

Order / Invoice Tracking Order Express My Shopping Carts My Cart My Frequently Ordered Products

Click on the square box for the Cart you want to empty and press on the **X** at the end of the same line.

| MY SHO      | OPPING CARTS                         |                                      |                                 | ?              |
|-------------|--------------------------------------|--------------------------------------|---------------------------------|----------------|
| Choose amon | gst the following, the basket you we | ant to use. You can also create a ne | w basket by clicking on the but | tton.          |
| MY SHOPPIN  | G CAPTS                              |                                      |                                 |                |
| G           | CATE NEW SHOPPING CART               | MERGE SHOP                           | PING CARTS                      |                |
|             |                                      |                                      |                                 |                |
| Title       | Last Update                          | Number of Products                   | Subtotal                        | <b>X</b>       |
|             | 6/27/2017 10 33 53 AM                | 8                                    | \$2,590.80                      | SELECT 🛛 👁 🖌 🗙 |
|             | 6/27/2017 10:27:46 AM                | 0                                    | \$0.00                          | SELECT 🛛 🖌 🗙   |

The system will display a message asking to confirm that you really want to delete the cart: "THE SHOPPING CART WILL BE DELETED. DO YOU WANT TO PROCEED?

Simply click on the **YES** button to clear the cart.

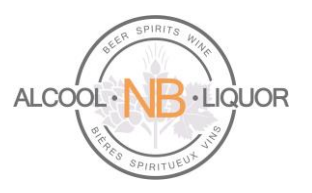

#### **Re-Ordering Products**

There are 2 ways to quickly re-order products:

- Order Again •
- **Order Express** •

#### Order Again

To quickly place an order for products you have already ordered in the past and for which an order exists in k-ecommerce, click Change order type and make sure you select the correct order type:

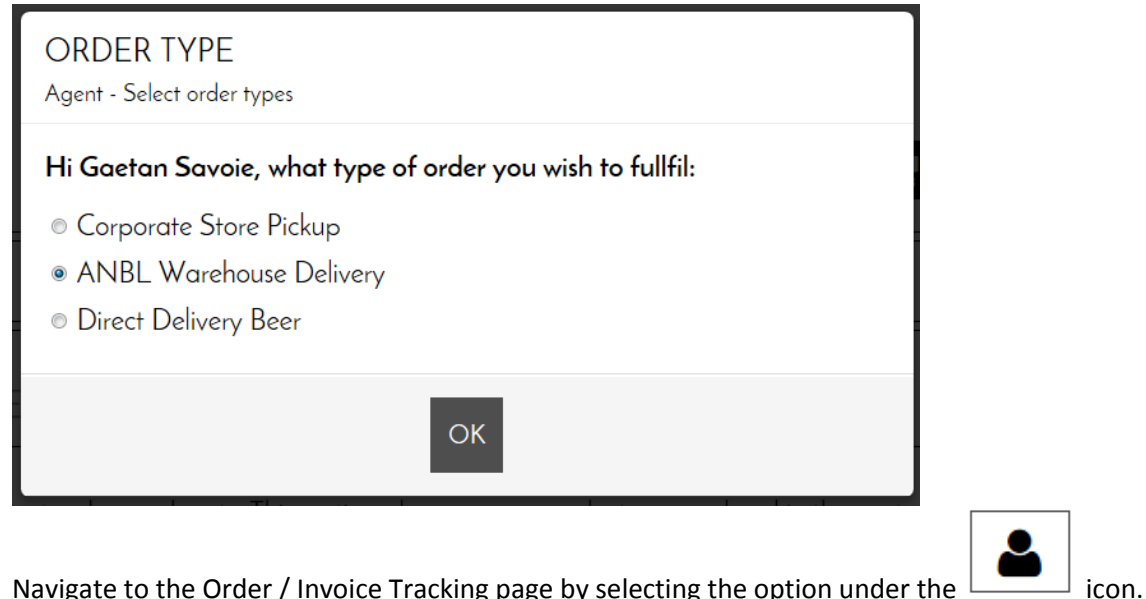

Navigate to the Order / Invoice Tracking page by selecting the option under the

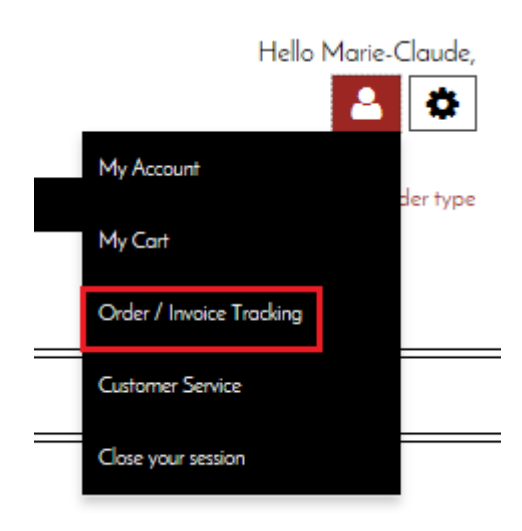

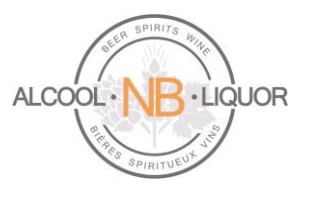

The Order / Invoice tracking page allows you to see and track past orders and view invoices.

#### ORDER / INVOICE TRACKING

| MY ORDE                                                                                                    | RS                                                                                                    | MYI      | NVOICES                                                                                                    |                                                                                                    |                                                                                                    |                                           |
|----------------------------------------------------------------------------------------------------|----------------------------------------------------------------------------------------------------|----------|----------------------------------------------------------------------------------------------------|----------------------------------------------------------------------------------------------------|----------------------------------------------------------------------------------------------------|-------------------------------------------|
| Search by                                                                                                    |                                                                                                    |          |                                                                                                    |                                                                                                    |                                                                                                    |                                           |
| Period Advanced :                                                                                                    | earch                                                                                                    |          |                                                                                                    |                                                                                                    |                                                                                                    |                                           |
| search by period                                                                                                    |                                                                                                    |          | From                                                                                                    |                                                                                                    | То                                                                                                    |                                           |
| 1 Month                                                                                                    |                                                                                                    | ~        | 3/7/2016                                                                                                    |                                                                                                    | 4/7/2016                                                                                                    |                                           |
| Reference number                                                                                                    |                                                                                                    |          |                                                                                                    |                                                                                                    |                                                                                                    |                                           |
| Status                                                                                                    |                                                                                                    |          |                                                                                                    |                                                                                                    |                                                                                                    |                                           |
| All                                                                                                    |                                                                                                    | ~        |                                                                                                    |                                                                                                    |                                                                                                    |                                           |
|                                                                                                    |                                                                                                    |          |                                                                                                    | SEARCH                                                                                                    |                                                                                                    |                                           |
| 57 Results                                                                                                    | Web order                                                                                                    |          | Status                                                                                                    | SEARCH                                                                                                    | Tatal                                                                                                    | Results per page 10                       |
| 7 Results<br>Order number<br>N/A                                                                                                    | Web order                                                                                                    | r number | Status<br>Panding                                                                                                   | SEARCH<br>Date +                                                                                                    | Total<br>S184.96                                                                                                    | Results per page 10 Purchase order number |
| 7 Results<br>Order number<br>N/A<br>ORD95000242                                                                                           | Web order<br>W179<br>W180                                                                                                    | r number | Status<br>Pending<br>Cancelled                                                                                      | SEARCH<br>Date +<br>4/7/2016 8:12 AM<br>4/7/2016 12:00 AM                                                                                                    | Total<br>\$184.26                                                                                                    | Results per page 10 Purchase order number |
| 7 Results<br>Order number<br>N/A<br>ORD95000242<br>ORD95000244                                                                            | Web order<br>W179<br>W180<br>W182                                                                                                    | r number | Status<br>Pending<br>Cancelled<br>Cancelled                                                                         | SEARCH<br>Date +<br>4/7/2016 8:12 AM<br>4/7/2016 12:00 AM<br>4/7/2016 12:00 AM                                                                                                    | Total<br>\$184.26<br>\$0.00<br>\$0.00                                                                                                    | Results per poge 10 Purchase order number |
| 7 Results<br>Order number<br>N/A<br>ORD95000242<br>ORD95000244<br>ORD95000247                                                             | Web order           W179           W180           W182           W185                                                                                                    | r number | Status<br>Pending<br>Cancelled<br>Cancelled<br>Cancelled                                                            | SEARCH<br>Date •<br>4/7/2016 8:12 AM<br>4/7/2016 12:00 AM<br>4/7/2016 12:00 AM<br>4/7/2016 12:00 AM                                                                                                    | Total<br>5184.26<br>50.00<br>50.00<br>50.00                                                                                                    | Results per page 10 Purchase order number |
| 7 Results<br>Order number<br>N/A<br>ORD95000242<br>ORD95000244<br>ORD95000247<br>ORD95000317                                              | Web order           W179           W180           W182           W182           W185           W194                                                                                                    | r number | Status<br>Pending<br>Cancelled<br>Cancelled<br>Cancelled                                                            | Date •           4/7/2016         8:12 AM           4/7/2016         12:00 AM           4/7/2016         12:00 AM           4/7/2016         12:00 AM           4/7/2016         12:00 AM           4/7/2016         12:00 AM                                                                                                    | Total           \$184.26           \$0.00           \$0.00           \$0.00           \$0.00           \$0.00           \$0.00                                                                                                    | Results per poge 10 Purchase order number |
| 7 Results<br>Order number<br>N/A<br>ORD95000242<br>ORD95000244<br>ORD95000247<br>ORD95000317<br>ORD95000305                               | Web order           W179           W180           W182           W182           W185           W194           W189                                                                                                    | r number | Status Pending Cancelled Cancelled Cancelled Cancelled Pending                                                      | Date •           4/7/2016         8:12 AM           4/7/2016         12:00 AM           4/7/2016         12:00 AM           4/7/2016         12:00 AM           4/7/2016         12:00 AM           4/7/2016         12:00 AM           4/7/2016         12:00 AM           4/7/2016         12:00 AM           4/7/2016         12:00 AM                                                                                                    | Total           \$184.26           \$0.00           \$0.00           \$0.00           \$0.00           \$0.00           \$0.00           \$0.00           \$0.00           \$0.00           \$0.00           \$0.00                                                                                                    | Results per page 10 Purchase order number |
| 7 Results<br>Order number<br>N/A<br>ORD95000242<br>ORD95000247<br>ORD95000317<br>ORD95000305<br>ORD95000316                               | Web order           W179           W180           W182           W182           W183           W194           W189           W193                                                                                                    | r number | Status<br>Pending<br>Cancelled<br>Cancelled<br>Cancelled<br>Cancelled<br>Pending<br>Pending                         | Date +           4/7/2016         8:12 AM           4/7/2016         12:00 AM           4/7/2016         12:00 AM           4/7/2016         12:00 AM           4/7/2016         12:00 AM           4/7/2016         12:00 AM           4/7/2016         12:00 AM           4/7/2016         12:00 AM           4/7/2016         12:00 AM           4/7/2016         12:00 AM           4/7/2016         12:00 AM                                                                                                    | Total           \$184.26           \$0.00           \$0.00           \$0.00           \$0.00           \$0.00           \$0.00           \$0.00           \$0.00           \$0.00           \$0.00           \$0.00           \$0.00           \$0.00                                                                                                    | Results per page 10 Purchase order number |
| 7 Results<br>Order number<br>N/A<br>ORD95000242<br>ORD95000244<br>ORD95000247<br>ORD95000317<br>ORD95000305<br>ORD95000316<br>ORD95000319 | Web order           W179           W180           W182           W182           W182           W183           W184           W189           W189           W189           W186                                                             | r number | Status<br>Pending<br>Cancelled<br>Cancelled<br>Cancelled<br>Cancelled<br>Pending<br>Pending<br>Pending              | Date •           4/7/2016         8:12 AM           4/7/2016         12:00 AM           4/7/2016         12:00 AM           4/7/2016         12:00 AM           4/7/2016         12:00 AM           4/7/2016         12:00 AM           4/7/2016         12:00 AM           4/7/2016         12:00 AM           4/7/2016         12:00 AM           4/7/2016         12:00 AM           4/7/2016         12:00 AM           4/7/2016         12:00 AM                                                                         | Total           \$184.26           \$0.00           \$0.00           \$0.00           \$0.00           \$0.00           \$0.00           \$0.00           \$0.00           \$0.00           \$0.00           \$0.00           \$0.00           \$0.00           \$0.00           \$0.00           \$0.00           \$0.00           \$0.00           \$0.00           \$0.00 | Results per page 10 Purchase order number |
| 7 Results<br>Order number<br>N/A<br>ORD95000242<br>ORD95000247<br>ORD95000317<br>ORD95000315<br>ORD95000316<br>ORD95000319<br>N/A         | Web order           W179           W180           W182           W182           W183           W194           W193           W193           W194           W193           W194           W193           W194           W193           W194 | r number | Status<br>Pending<br>Cancelled<br>Cancelled<br>Cancelled<br>Cancelled<br>Cancelled<br>Pending<br>Pending<br>Pending | Date •           4/7/2016         8:12 AM           4/7/2016         12:00 AM           4/7/2016         12:00 AM           4/7/2016         12:00 AM           4/7/2016         12:00 AM           4/7/2016         12:00 AM           4/7/2016         12:00 AM           4/7/2016         12:00 AM           4/7/2016         12:00 AM           4/7/2016         12:00 AM           4/7/2016         12:00 AM           4/7/2016         12:00 AM           4/7/2016         12:00 AM           4/7/2016         12:00 AM | Total           S184.26           S0.00           S0.00           S0.00           S0.00           S0.00           S0.00           S0.00           S0.00           S0.00           S184.26           S49.85           S1,269.73           S184.26                                                                                                    | Results per page 10 Purchase order number |

1 2 3 4 5 6 7 Next Lost

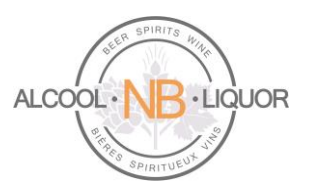

To order again from a past order simply select the Web order number. This will open the Order page where you can review past order details.

| ORDER            |                   |  |                    |
|------------------|-------------------|--|--------------------|
| €BACK TO ORDERS  |                   |  | ORDER AGAIN $m{c}$ |
| ORDER DETAILS    |                   |  |                    |
| Order number     | ORD95000024       |  |                    |
| Web order number | W144              |  |                    |
| Invoice number   | INV00005005       |  |                    |
| Order date       | 4/4/2016 12:00 AM |  |                    |
| Order status     | Completed         |  |                    |

Click Order Again to create a new order. The following message will appear. If you have selected the correct order type (in this example Corporate Store Pickup) click Yes. If you click No you will be returned to the order page where you can select another order type.

| 4 ARE YOU SURE THAT THE TYPE OF ORDER YOU | WANT TO ORDER AGAIN IS OF TYPE *CC | ORPORATE STORE PICKUP', CLICK "NO" TO SELECT A DIFFERENT ORDER TYPE. |
|-------------------------------------------|------------------------------------|----------------------------------------------------------------------|
|                                           | Ø YES 🛛 NO                         |                                                                      |

The new order will include all items and quantities from the previous order. You can update the quantities, add or remove items from the shopping cart.

|       | CONTINUE SHOPPING                                 | UPDATE SHOPPING CA | ART     | PLACE THE ORDER ` |                 |         |
|-------|---------------------------------------------------|--------------------|---------|-------------------|-----------------|---------|
| ģ     | ASIO OTUS ROSSO 750ML<br>8033765186612<br>\$15.74 | • 1 •              | \$15.74 | ×                 | TOTALS          |         |
| 100.0 |                                                   |                    |         |                   | Subtotal        | \$15.74 |
| ADDI  | LOMMENT                                           |                    |         |                   | Bottle Deposit  | \$0.20  |
|       |                                                   |                    |         |                   | HST on Sales    | \$2.05  |
|       |                                                   |                    |         |                   | Total           | \$17.99 |
|       |                                                   |                    |         |                   | PLACE THE ORDER | F       |

Click Place the order and follow the same process as above.

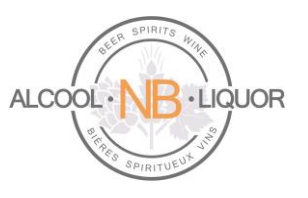

#### Order Express

Order Express is a service which allows you to import an order from an Excel spreadsheet. To access click the Order Express link in the top right corner.

| ORDER EXPRESS           | FRAN    | IÇAIS            |                       |      |          |            |                  |
|-------------------------|---------|------------------|-----------------------|------|----------|------------|------------------|
| ORDER EXI               | PRES    | 55               |                       |      |          |            |                  |
| HOW TO COPY/PA          | STE A P | RODUCTLIS        | т                     |      | UPLOAD # | LIST OF PR | ODUCTS           |
| Purchase order number : |         |                  |                       | SAVE | =        |            |                  |
|                         | RY AN   | D SUBSTIT        |                       | S    |          |            | ITY              |
| Code                    | Qty     | UOM              | Description           |      | Note     | Price      | Subtotal         |
| B0337651866             |         |                  | Asio Otus Rosso 750ml |      |          | \$17.99    | \$17.99          |
|                         |         | <br>  <br>  <br> |                       |      |          |            |                  |
|                         |         | <br> <br>        |                       |      |          |            | ~                |
| Del Remove an order lir | e       |                  |                       |      |          | Si         | ubtotal: \$17.99 |
| Insert a note           | -       |                  |                       |      | PL       | ACE THE OR | DER 🚬            |

#### **For Agents**

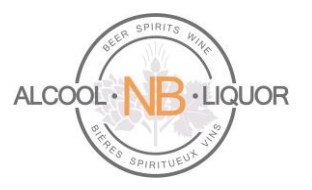

#### HOW TO COPY/PASTE A PRODUCT LIST

To upload a list of products from a .csv file select

To copy/paste a product list select

#### UPLOAD A LIST OF PRODUCTS

Select How to make an upload file? for detailed instructions on how to create the file.

| Ē                                                                                                 | Upload a product list       | 2 |  |  |  |
|---------------------------------------------------------------------------------------------------|-----------------------------|---|--|--|--|
| Click the Browse button, select the .csv file, click the Open button and click the Upload button. |                             |   |  |  |  |
| File :                                                                                            | Separator :<br>Browse       |   |  |  |  |
|                                                                                                   | UPLOAD                      |   |  |  |  |
|                                                                                                   | How to make an upload file? |   |  |  |  |

Select the .csv file and click

UPLOAD to upload the file.

You can also manually add items to the list. To do so Enter the UPC of the product in the Code field (e.g. 8033765186612) and the Qty to be ordered (e.g. 1).

Click Place the Order and follow the same process as above.

#### Support

Please contact ANBL Service Desk for assistance (506) 452-6409.

If you need to call a brewery directly to inquire about a direct delivery order or product availability please use the following numbers:

- Labatts: Phone: 1-866-666-6057 / Fax: 1-877-332-3021
- Moosehead: Phone: (506) 635-4490 (Angela)
- Molson: Phone: (506) 389-4376 (Krista) / (506) 389-4375 (Lisa)